## PRP 学生报名流程

## 一、系统登录

上海交通大学本科生研究计划(PRP)须登录"大学生创新实践网"进行操作。

进入 <u>http://uitp.sjtu.edu.cn/</u>

点击"创新实践活动平台登录"用统一身份认证进入系统。

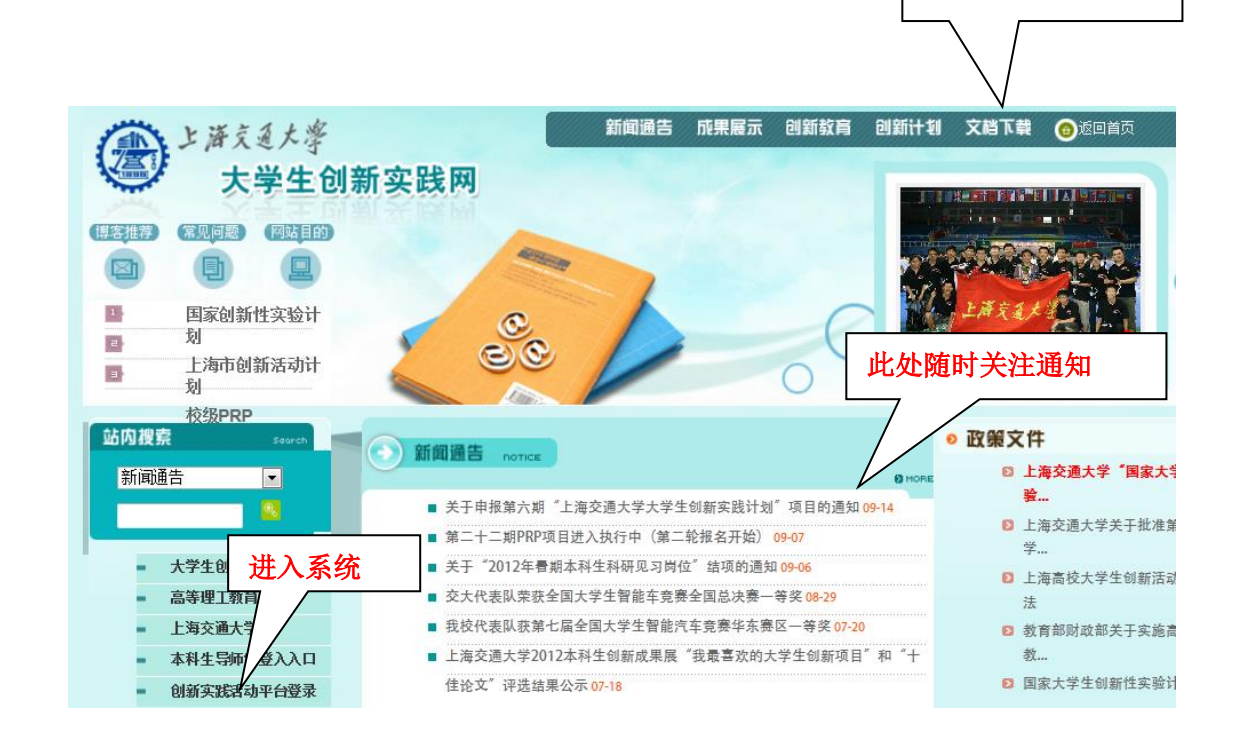

此处下载常用文档

二、PRP 项目报名

1、点击"参与的项目"——"申请加入项目"。选择项目批次,点击"查询"。

|                                                                   |                  | _                 | <ul> <li>Bucchielen</li> </ul>                  |              |                 |      |                   | -           |                  |                  |
|-------------------------------------------------------------------|------------------|-------------------|-------------------------------------------------|--------------|-----------------|------|-------------------|-------------|------------------|------------------|
| (=) (2) //202.120.35.20/ppa/l                                     | Main/MainPractic | e.htm             | ○ ~ 図 C × ② 上海交通大                               | 学大学生创        | 新 🤇             | 3 上海 | 交通大学大学生创新         | 🦉 上海交通大     | 学大学生创…           | ×                |
| C 📲 AVG 🔻                                                         |                  | ♀、搜索 │ ∜          | 》站点安全 前 ▼ <sup>1</sup> 天气 <sup>1</sup> Facebook |              | 2 0             | )    |                   |             |                  | _                |
|                                                                   | 创新实              | 践管理               | 平台                                              | 前用户:         |                 | 1    | ・首页・后退・           | 前进 · 注销     |                  |                  |
| <ul> <li>1) 創新 实践系统</li> <li>1) 项目信息</li> <li>1) 参与的项目</li> </ul> | ● 项目·            | 信息                |                                                 | 100-100 - FE |                 |      |                   |             | -                |                  |
| 一般 わらう 合い西田                                                       |                  |                   | 项                                               | 目查询          |                 |      |                   |             |                  |                  |
|                                                                   | 项目化              | 请选择               | <ul> <li>J<br/>III名称</li> </ul>                 |              |                 |      | 所屬院系              |             |                  |                  |
| 正 □ 结题     通     折回日志                                             | 立项人              |                   | 立项人类型                                           | 请选择[         | •               |      | 项目状态              | 校通过待报名      | 5                | *                |
|                                                                   | 指导老              |                   |                                                 | 10行          | •               |      | 执行时间 诵            | 选择 🔹        |                  |                  |
|                                                                   | 246              |                   | 1193                                            |              |                 |      | 查询                | 总页数: 66     | 当前页: 1           |                  |
|                                                                   | 酒日地              | the second second |                                                 | фт           | ्रोत            | *    |                   |             | 洋畑信 <            | ≥同炮              |
|                                                                   | 次                | 项目流水号             | 项目名称                                            | 著            | <u>لل</u><br>بر | 鞷    | 所属院系              | 项目状态        | 息                | 1号 <sup>31</sup> |
|                                                                   | 第23期<br>PRP      | T010PRP23008      | 利用循环水槽上平面运动机构进行船舶约束模<br>试验研究                    | 08373        | ス院恵<br>(領)      | 教工   | 船舶海洋与建筑工<br>  程学院 | 学校通过待报名     | 送细 由<br>遺        |                  |
|                                                                   | 第23期<br>PRP      | T010PRP23012      | 大型特种钢结构的分析及优化                                   | 06214        | 姜静              | 教工   | 船舶海洋与建筑工<br>程学院   | 学校通过待<br>报名 | <u>详细</u> 由<br>遺 |                  |
|                                                                   | 第23期<br>PRP      | T010PRP23009      | 红外热像技术在建筑节能热工缺陷检测中的应<br>用研究                     | 60880        | 岳峰              | 教工   | 船舶海洋与建筑工<br>程学院   | 学校通过待<br>报名 | 送细 由<br>遺        |                  |
|                                                                   | 第23期<br>PRP      | T010PRP23001      | 张拉整体结构力学行为有限元分析                                 | 10733        | 张大旭             | 教工   | 船舶海洋与建筑工<br>程学院   | 学校通过待<br>报名 | 送细 由<br>遺        |                  |
|                                                                   | 第23期<br>PRP      | T010PRP23002      | 居住建筑室内环境及能耗的实测调查及建筑节<br>能技术的应用研究                | 10798        | 张会波             | 教工   | 船舶海洋与建筑工<br>程学院   | 学校通过待<br>报名 | <u>详细</u>        |                  |
|                                                                   | 第23期<br>PRP      | T010PRP23011      | 人员热舒适主观问卷的计算机化的实现与验证                            | 07855        | 连之<br>伟         | 教工   | 船舶海洋与建筑工<br>程学院   | 学校通过待<br>报名 | 道<br>道           |                  |
|                                                                   | 第23期<br>PRP      | T010PRP23006      | 住宅室内环境对人体健康影响的生理参数及实<br>测研究                     | 10938        | 兰丽              | 教工   | 船舶海洋与建筑工<br>程学院   | 学校通过待<br>报名 | <u>详细</u> 由<br>遺 |                  |
|                                                                   | 第23期<br>PRP      | T010PRP23010      | 复合材料检修的人为因素实验                                   | 09625        | 黄淑萍             | 教工   | 船舶海洋与建筑工<br>程学院   | 学校通过待<br>报名 | 详细 由<br>遺        |                  |
|                                                                   | 第23期<br>PRP      | T010PRP23004      | 建筑改造中体外预应力抽柱的全过程分析                              | 07725        | 王增春             | 教工   | 船舶海洋与建筑工<br>程学院   | 学校通过待<br>报名 | 详细 电<br>遺        |                  |
|                                                                   | 第23期<br>PRP      | T010PRP23005      | 具有保温功能的混凝土夹心墙体力学性能研究                            | 07725        | 王増春             | 教工   | 船舶海洋与建筑工<br>程学院   | 学校通过待<br>报名 | 详细 由<br>遺        |                  |
|                                                                   |                  |                   | <u></u>                                         | -页尾页         |                 |      |                   |             |                  |                  |
|                                                                   |                  |                   |                                                 |              |                 |      |                   |             |                  |                  |
|                                                                   |                  |                   |                                                 |              |                 |      |                   |             |                  |                  |

2、在右侧"立项申请"中,点击"查看"查看 PRP 相关内容;点击"申请"申请 加入 PRP 项目。

| A CHECKCHER .                                                   | _                        | ALCOHOLD DO NO.             |                                |
|-----------------------------------------------------------------|--------------------------|-----------------------------|--------------------------------|
| C 🛞 🧭 http://202.120.35.20/ppa/M                                | lain/MainPractice.htm    | 只 ★ 図 C × ◎ 上海交通大学大学生创新… ◎  | 上海交通大学大学生创新 🧟 上海交通大学大学生创 🗙 🏠 🔅 |
| X 💐 AVG 🔻                                                       | 🔍 搜索 🛛 🤍 站点安全            | 💼 🔻 🕙 天气 🖬 Facebook 🛛 🔤 💋 Q |                                |
| 一上海京王大学<br>HUNGHA JAO TONG UNDERSTY                             | 创新实践管理平台                 |                             | ・貧頑・局遇・輸进・注鎖 🎽                 |
| <ul> <li>■ 創新実践系统</li> <li>● 项目信息</li> <li>■ ● 参与的项目</li> </ul> | ● 项目信息                   |                             |                                |
| 1 我加入的项目                                                        |                          | 项目查询                        |                                |
| ■ 💼 中期(学期)检查                                                    | 项目批 第20期PRP              | ▼ 项目名称                      | 所属完系                           |
| ● 益 结题     ● 本 项目日志     ●                                       | 立项人                      | 立项人类 请选择 🔻                  | 项目状态 学校通过待报名                   |
|                                                                 | 指导老                      |                             | 执行时间 法选择 -                     |
|                                                                 | 师                        | 行数 1011 1                   |                                |
|                                                                 |                          |                             |                                |
|                                                                 | 项目批次 项目流水号               | 项目名称 学工号 立项人                |                                |
|                                                                 | 第20期PRP 1602PRP20001 "二位 | 体"                          | 教工 教分址 学校通过待报 1 进避 申请          |
|                                                                 |                          |                             |                                |
|                                                                 |                          |                             |                                |
|                                                                 |                          |                             |                                |
|                                                                 |                          |                             |                                |
|                                                                 |                          |                             |                                |
|                                                                 |                          |                             |                                |
|                                                                 |                          |                             |                                |
|                                                                 |                          |                             |                                |
|                                                                 |                          |                             |                                |
|                                                                 |                          |                             |                                |
|                                                                 |                          |                             |                                |
|                                                                 |                          |                             |                                |
|                                                                 |                          |                             |                                |
|                                                                 |                          |                             | 🦻 中 🌙 °, 🕮 🛎 🛣 🗡               |
|                                                                 |                          |                             |                                |
| 📀 旨 🤗                                                           | 🌾 [ 0 🗄 🧸                | 🐒 🥥 🖉                       | CH 🖻 🔺 🎠 🛱 🌵 843<br>2012/12/17 |

3、学生填写详细个人信息,并点击"申请加入"

|                                                                                                    |                                                                                                    | ×       |
|----------------------------------------------------------------------------------------------------|----------------------------------------------------------------------------------------------------|---------|
| C () ( http://202.120.35.20/ppa/                                                                                                    | (Main/MainPractice.htm                                                                                                  | h 🛠 🖽   |
| × 🚋 AVG 🔻                                                                                                    | Q. 搜索 1 1 1 1 1 1 1 1 1 1 1 1 1 1 1 1 1 1                                                                               |         |
| 一件成型大学<br>HUNGHA JUD TONG UNITERTY                                                                                                    | 创新实践管理平台                                                                                                    |         |
| <ul> <li>10 (新实践系统</li> <li>10 (新实践系统</li> <li>10 (新写)</li> <li>10 (新写)</li> <li>10 (新示)</li> <li>10 (新示)</li></ul> | ● 申请加入项目<br>特为提示:请不要输入"<",">","",""非法字符!这些字符有可能会导致数据丢失、无法提交或者无法保存的情况!                                                   |         |
| <ul> <li>□ 申请加人项目</li> <li>● □ 中期(学期)地查</li> <li>● □ □ ● 第</li> <li>● □ ● 项目日志</li> </ul>                                                                                                    | 项目信息<br>项目名称: "三位一体"本科创新人才培养目标体系建设 项目流水号 T602PRP20001<br>立项人员: 秦惠洁 本校工号: 00433 所在学院: 教务处<br>联系方式: 1 指导教师: 秦惠洁 所在单位: 教务处 |         |
|                                                                                                    | 申请人基本信息        院系 数学系     专业 数学与应用数学       学号     姓名       申诫     1300000000       Panil     sjtu@sjtu.edu.cn           |         |
|                                                                                                    | 自我 高介 ~                                                                                                    |         |
|                                                                                                    | 备注                                                                                                    |         |
|                                                                                                    | 申请加入                                                                                                    |         |
|                                                                                                    | <b>ら</b> 中少。<br>一                                                                                                    | 3 T /   |
| 🔭 🍒 🖉 🤤                                                                                                    | - 🐨 🔚 🔍 🧭 🕮 🧭                                                                                                    | 2/12/17 |

4、可以在"参与的项目"一"我加入的项目"中查看申请情况

| MC04DGF       | Another Additional States |                      |                |        |        |                  |
|---------------|---------------------------|----------------------|----------------|--------|--------|------------------|
| WEIBUX        | NEISE                     | 利日本市                 | WEIRE          | SHKA   | WINK   | 80004            |
| 第25回日<br>1987 | 100278720001              | "三位一体"本种创新人才结束目标体系建设 | 实验研究、硬件设计<br>英 | 学校通过传报 | 110    | <u>教训地入古项目的组</u> |
| 第:1期<br>192   | 760279716005              | 环境                   | 调酬分析类          | 申请未提交  | ikin ( | 要通知入法地目的用<br>点   |
|               |                           |                      |                |        |        |                  |